Ahorra tiempo en el llenado del formulario de pago de contribuciones

Uso y aplicación del formulario de pago de contribuciones electrónico

bova Previsión

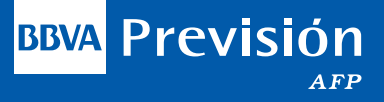

## ¡A un click de distancia!

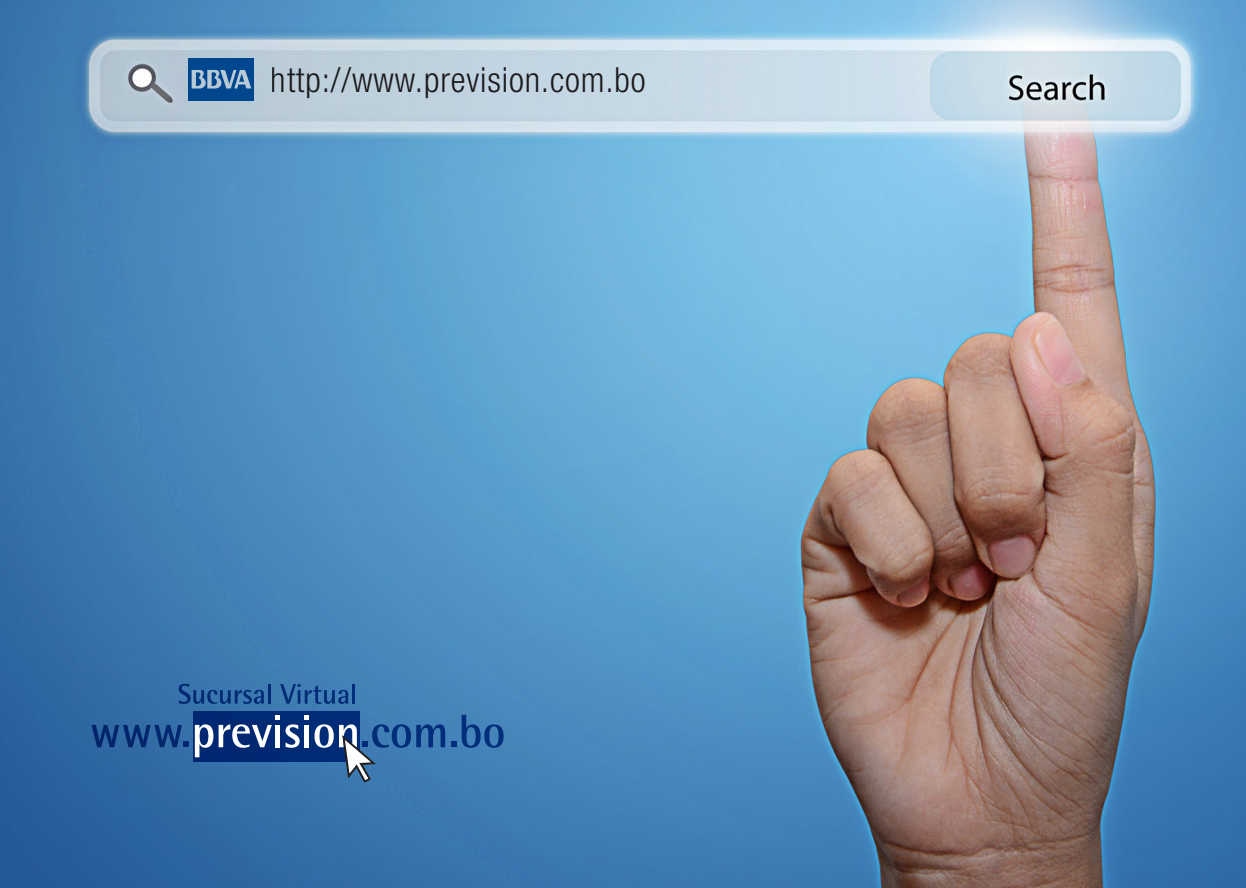

### 1 Introducción

El Formulario de Pago de Contribuciones, es un documento mediante el cual el Empleador declara o reporta ante una Administradora de Fondos de Pensiones (AFP) el correspondiente pago de las Contribuciones relativas a sus dependientes asegurados al Sistema Integral de Pensiones (SIP), por tanto siempre pensando en su comodidad; hemos diseñado un sistema informático que le facilita generar de forma automática este formulario, el cual permitirá reducir el margen de error en el cálculo a los aportes de sus dependientes Asegurados al Sistema Integral de Pensiones (SIP).

### 2 Objetivo

Hacer su trabajo más fácil, eficiente y seguro.

### 3 Ventajas del formulario de pago de contribuciones electrónico

- Evita recabar y llenar formularios físicos.
- Cálculo automático de los montos a pagar (reduce el margen de error en los pagos).
- Acreditación Automática de los aportes cancelados, permitiendo que los aportes de sus trabajadores aparezcan más rápido en el Estado de Ahorro Previsional.
- Evita que sus planillas queden Pendientes de Acreditar (PPA's).
- Reduce el nivel de aportes en rezago generados por su empresa.
- Mayor eficiencia y seguridad. Le permite ahorrar tiempo ya que puede realizar el pago de los aportes vía internet, evitando tener que ir al banco y cargar dinero en efectivo.
- Registro oportuno de las novedades de Ingreso y Retiro de su personal.

### 4 Aspectos importantes a tomar en cuenta

**4.1**. Todo Empleador para acceder a los servicios On Line para empleadores deberá solicitar en cualquiera de nuestras oficinas de atención al cliente su código PIN, presentando los siguientes documentos:

| REQUISITOS PARA S                                                                                                    | OLICITAR EL PIN                                                                                                    |
|----------------------------------------------------------------------------------------------------|----------------------------------------------------------------------------------------------------|
| EMPLEADORES                                                                                                    |                                                                                                    |
| <ul> <li>Carta de Solicitud Firmada por el Representante Legal.</li> <li>Fotocopia del Documento de Identidad del<br/>Representante Legal.</li> </ul> | <ul> <li>Fotocopia del NIT de la Empresa.</li> <li>El empleador debe traer sello de la Empresa para<br/>sellar la constancia de la recepción del PIN.</li> </ul> |

**4.2.** Las opciones para acceder a los Formularios de Pagos de Contribuciones del Sistema Integral de Pensiones y el Fondo Solidario están disponibles en el menú principal de la Sucursal Virtual, como muestra la siguiente imagen:

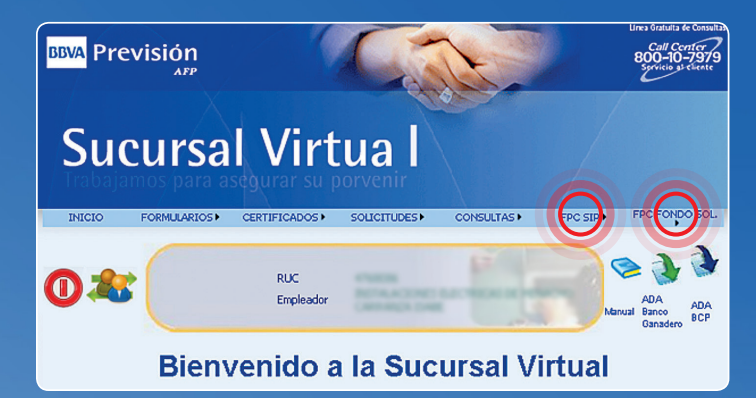

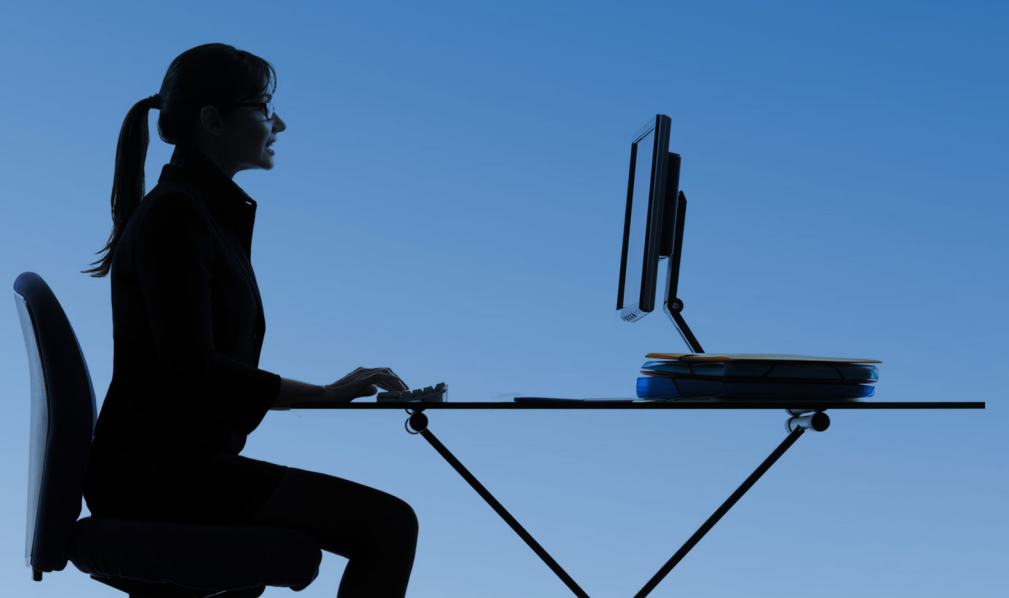

**4.3.** El Empleador debe conocer los distintos tipos de Cotizantes y los porcentajes a pagar para cada uno de ellos. En este sentido detallamos cada tipo de cotizante y los porcentajes que aplican a cada uno de ellos:

a) Tipo de Cotizante "Dependiente o Asegurado con Pensión del SIP menor de 65 años que aporta" (Columna 21 del FPC). Involucra a todos los asegurados normales sin ningún tipo de prestación y a los asegurados rentistas, jubilados del SSO y jubilados del SIP menores de 65 años que deciden seguir aportando al SIP.

| DEPENDIENTE O ASEGURAD        | O CON PENSIÓN DEL SI | P MENOR DE 65 AÑ | OS QUE APORTA  |
|-------------------------------|----------------------|------------------|----------------|
| Detalle                       | %                    | Paga             | Tipo de Aporte |
| Cotización Mensual            | 10                   | SI               | Laboral        |
| Prima Riesgo Común            | 1.71                 | SI               | Laboral        |
| Prima Riesgo Profesional      | 1.71                 | SI               | Patronal       |
| Comisión AFP                  | 0.5                  | SI               | Laboral        |
| Fondo Pro Vivienda            | 2                    | SI               | Patronal       |
| Aporte Laboral Solidario      | 0.5                  | SI               | Laboral        |
| Aporte Patronal Solidario     | 3                    | SI               | Patronal       |
| Aporte Nacional Solidario (1) | 1 – 5 – 10           | SI               | Laboral        |

(1) El aporte Nacional Solidario se paga, sólo si el total ganado del trabajador supera los montos de Bs. 13.000, 25.000 y 35.000.

b) Tipo de Cotizante "Dependiente o Asegurado con Pensión del SIP mayor de 65 años que aporta" (Columna 22 del FPC).- Involucra a todos los asegurados rentistas, jubilados del SSO y jubilados del SIP mayores de 65 años que deciden seguir aportando al SIP.

| DEPENDIENTE O ASEGURAD          | O CON PENSIÓN DEL SI | P MAYOR DE 65 AÑ | OS QUE APORTA  |
|---------------------------------|----------------------|------------------|----------------|
| Detalle                         | %                    | Paga             | Tipo de Aporte |
| Cotización Mensual              | 10                   | SI               | Laboral        |
| Prima Riesgo Común RC (1)       | 1.71                 | NO               | Laboral        |
| Prima Riesgo Profesional RP (1) | 1.71                 | NO               | Patronal       |
| Comisión AFP                    | 0.5                  | SI               | Laboral        |
| Fondo Pro Vivienda              | 2                    | SI               | Patronal       |
| Aporte Laboral Solidario        | 0.5                  |                  | Laboral        |
| Aporte Patronal Solidario       | 3                    | SI               | Patronal       |
| Aporte Nacional Solidario (2)   | 1 - 5 - 10           | SI               | Laboral        |

 No deben pagar las primas por RC y RP, los asegurados que cumplan 65 años hasta el día 15 inclusive; del mes siguiente al que se han devengado los salarios. Ej. No pagará RC y RP, por Octubre el trabajador que cumpla años hasta el 15 de Noviembre.
 El aporte Nacional Solidario se paga, sólo si el total ganado del trabajador supera los montos de Bs. 13.000, 25.000 y 35.000. e) Tipo de Cotizante "Asegurado con Pensión del SIP menor de 65 años que NO aporta (Columna 23 del FPC).- Involucra a todos los asegurados rentistas, jubilados del SSO y jubilados del SIP menores de 65 años que deciden no seguir aportando al SIP. Estos asegurados están en la obligación de proveer a su empleador el "Formulario de Cesación de Aportes".

| DEPENDIENTE O ASEGURADO O     | ON PENSIÓN DEL S | IP MENOR DE 65 | AÑOS QUE NO APORTA |
|-------------------------------|------------------|----------------|--------------------|
| Detalle                       | %                | Paga           | Tipo de Aporte     |
| Cotización Mensual            | 10               | NO             | Laboral            |
| Prima Riesgo Común RC         | 1.71             | SI             | Laboral            |
| Prima Riesgo Profesional RP   | 1.71             | SI             | Patronal           |
| Comisión AFP                  | 0.5              | SI             | Laboral            |
| Fondo Pro Vivienda            | 2                | SI             | Patronal           |
| Aporte Laboral Solidario      | 0.5              | SI             | Laboral            |
| Aporte Patronal Solidario     | 3                | SI             | Patronal           |
| Aporte Nacional Solidario (1) | 1 – 5 – 10       | SI             | Laboral            |

(1) El aporte Nacional Solidario se paga, sólo si el total ganado del trabajador supera los montos de Bs. 13.000, 25.000 y 35.000.

Nota: Señor Empleador, si su dependiente no le ha entregado el "Formulario de Casación de Aportes", donde le demuestra haber comunicado a la AFP, la decisión de no seguir aportando; usted debe proceder a realizar las retenciones en base al cuadro a), para evitar incurrir en mora.

d) Tipo de Cotizante "Asegurado con Pensión del SIP mayor de 65 años que NO aporta (Columna 24 del FPC).- Involucra a todos los asegurados rentistas, jubilados del SSO y jubilados del SIP mayores de 65 años que deciden no seguir aportando al SIP. Estos asegurados están en la obligación de proveer a su empleador el "Formulario de Cesación de Aportes".

| DEPENDIENTE O ASEGURADO         | CON PENSIÓN DEL SIP | MAYOR DE 65 AÑO | S QUE NO APORTA |
|---------------------------------|---------------------|-----------------|-----------------|
| Detalle                         | %                   | Paga            | Tipo de Aporte  |
| Cotización Mensual              | 10                  | NO              | Laboral         |
| Prima Riesgo Común RC (1)       | 1.71                | NO              | Laboral         |
| Prima Riesgo Profesional RP (1) | 1.71                | NO              | Patronal        |
| Comisión AFP                    | 0.5                 | SI              | Laboral         |
| Fondo Pro Vivienda              | 2                   | SI              | Patronal        |
| Aporte Laboral Solidario        | 0.5                 | SI              | Laboral         |
| Aporte Patronal Solidario       | 3                   | SI              | Patronal        |
| Aporte Nacional Solidario (2)   | 1 - 5 - 10          | SI              | Laboral         |

(1) No deben pagar las primas por RC y RP, los asegurados que cumplan 65 años hasta el día 15 inclusive; del mes siguiente al que se han devengado los salarios. Ej. No pagará RC y RP, por Octubre el trabajador que cumpla años hasta el 15 de Noviembre.

(2) El aporte Nacional Solidario se paga, sólo si el total ganado del trabajador supera los montos de Bs. 13.000, 25.000 y 35.000.

**Nota:** Señor Empleador, si su dependiente no le ha entregado el "Formulario de Cesación de Aportes", donde le demuestra haber comunicado a la AFP, la decisión de no seguir aportando; usted debe proceder a realizar las retenciones en base al cuadro a) para evitar incurrir en mora.

Hechas las consideraciones necesarias, el presente manual le detallará las tres formas que usted tiene para generar los Formularios de Pago de Contribuciones (FPC), estas tres formas se aplican tanto para los formularios de pago al Sistema Integral de Pensiones SIP, como también para los formularios de pago al Fondo Solidario FS.

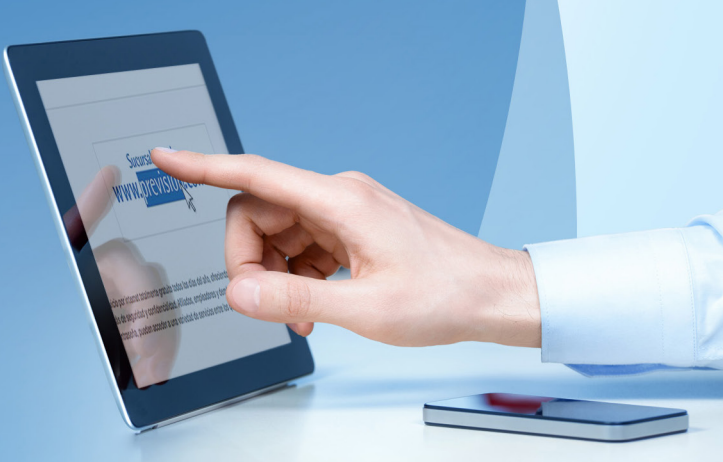

# 5 Desarrollo y aplicación del formulario de pago de contribuciones electrónico

5.1 Ingreso a la Sucursal Virtual

Sucursal Virtual www.prevision.com.bo

Haga click en "Acceso a Sucursal Virtual"

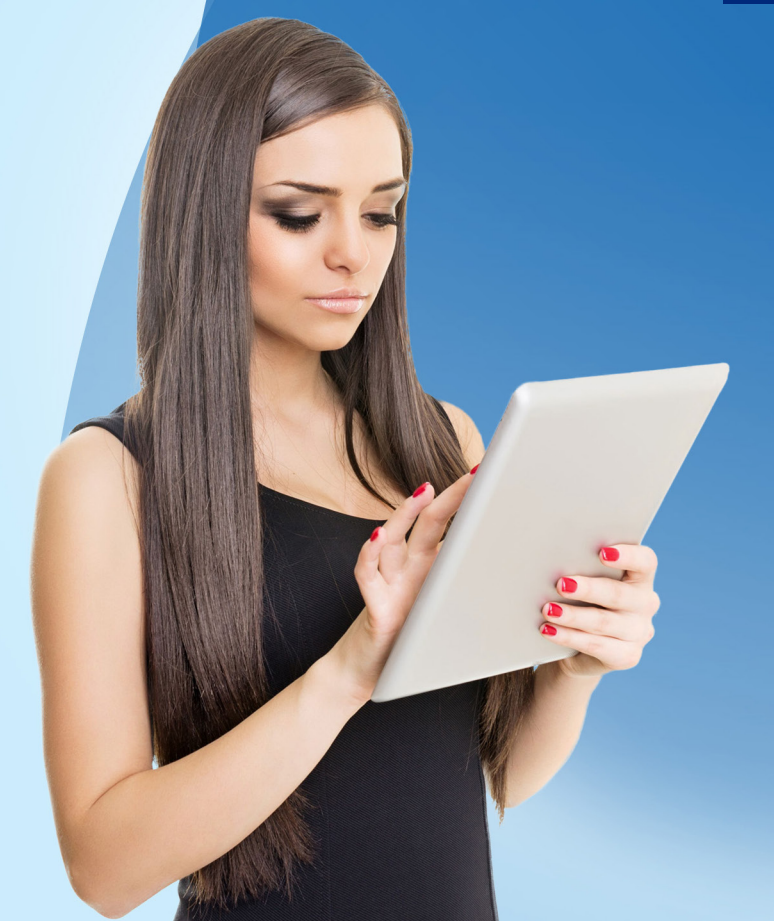

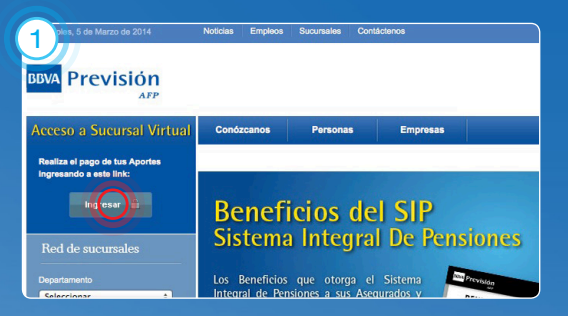

### Click a Ingresa

| erial Informativo                                                                                                    | Servicies On Line pare Assegnation           Examples & Enzy and Assegnation Induceduring a Consultance           Examine & Account Environment           Examine & Account Environment           Contributions |
|----------------------------------------------------------------------------------------------------|----------------------------------------------------------------------------------------------------|
| Documentos de descanga<br>(9) Maesini Bilish Presisto 2012<br>(2) Macini Goscottin Additini<br>(9) Familana Restriction | Centrol do T2N Consult do Dans do Transmotor Starvistico CDL Life and Consultant Consultant CDL Life and Consultant Consultant Dans do Editorialment Estimation do Constitution In Automation                   |

Selecciona la opción "FORMULARIO ELECTRÓNICO DE PAGO" del menú Empleadores On Line

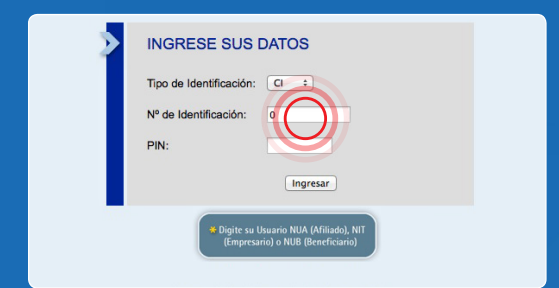

Ingresar los datos de identificación de la Empresa y el

Código PIN en letras mavúsculas.

**Tipo de Identificación:** Selecciona el tipo de identificación con el que se encuentra registrado en BBVA Previsión AFP SA., pueden ser NIT, RUC, SUP, GOB o TGN.

**PIN:** Registrar el número de identificación personal, en caso de no contar con el PIN, deberá apersonarse por cualquiera de nuestras oficinas de atención al cliente para solicitarlo (ver requisitos en el punto 4.1).

Presione la opción Ingresar, con lo cual se despliega la siguiente pantalla:

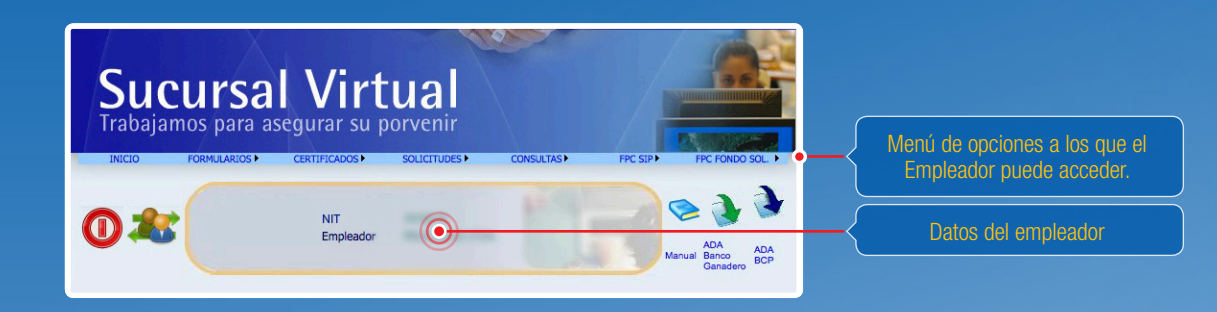

En las pestañas "FPC SIP" o "FPC FONDO SOL", usted encontrará las siguientes alternativas:

- Copiar Formulario: Esta opción permite trabajar sobre un formulario cuyo pago ya ha sido acreditado, actualizando los datos para realizar el pago del periodo vigente.
- FPC SIP sin detalle: Permite generar sólo el Formulario de Pago sin la planilla de trabajadores.
- Cargar detalle desde Archivo. Permite generar el formulario de pago y cargar la planilla desde un archivo en Excel.
- Trabajar Planilla. Permite modificar una planilla anterior para realizar el pago vigente.
- Planilla Pendientes de Pago: Muestra el detalle de Formularios generados y que a la fecha, se encuentran pendientes de ser pagados.

• Planillas Pagadas: Permite imprimir el formulario, la planilla y el comprobante de pago de los periodos que ya se encuentran acreditados.

De entre estas alternativas, pasamos a detallarle las tres formas que usted tiene para generar los Formularios de Pago de Contribuciones (FPC):

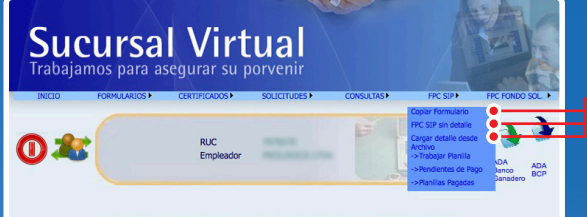

**Bienvenido a la Sucursal Virtual** 

Formas para generar los FPC, tanto para el SIP como para el Fondo Solidario.

1. Copiar Formulario 2. FPC SIP sin detalle

- 3. Cargar Detalle desde Archivo

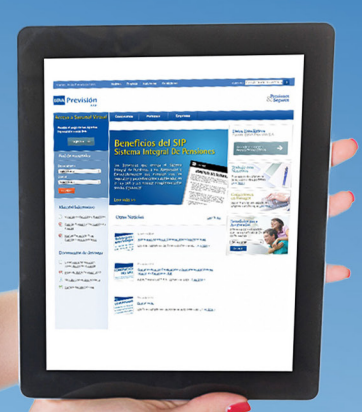

### **Opción 1: Copiar Formulario**

Para generar un nuevo FPC se recomienda usar un FPC de un periodo anterior que ya se encuentre acreditado, para generar una nueva planilla, se deberá seguir los siguientes pasos:

Seleccionar la opción "FPC-SIP – Copiar Formulario"

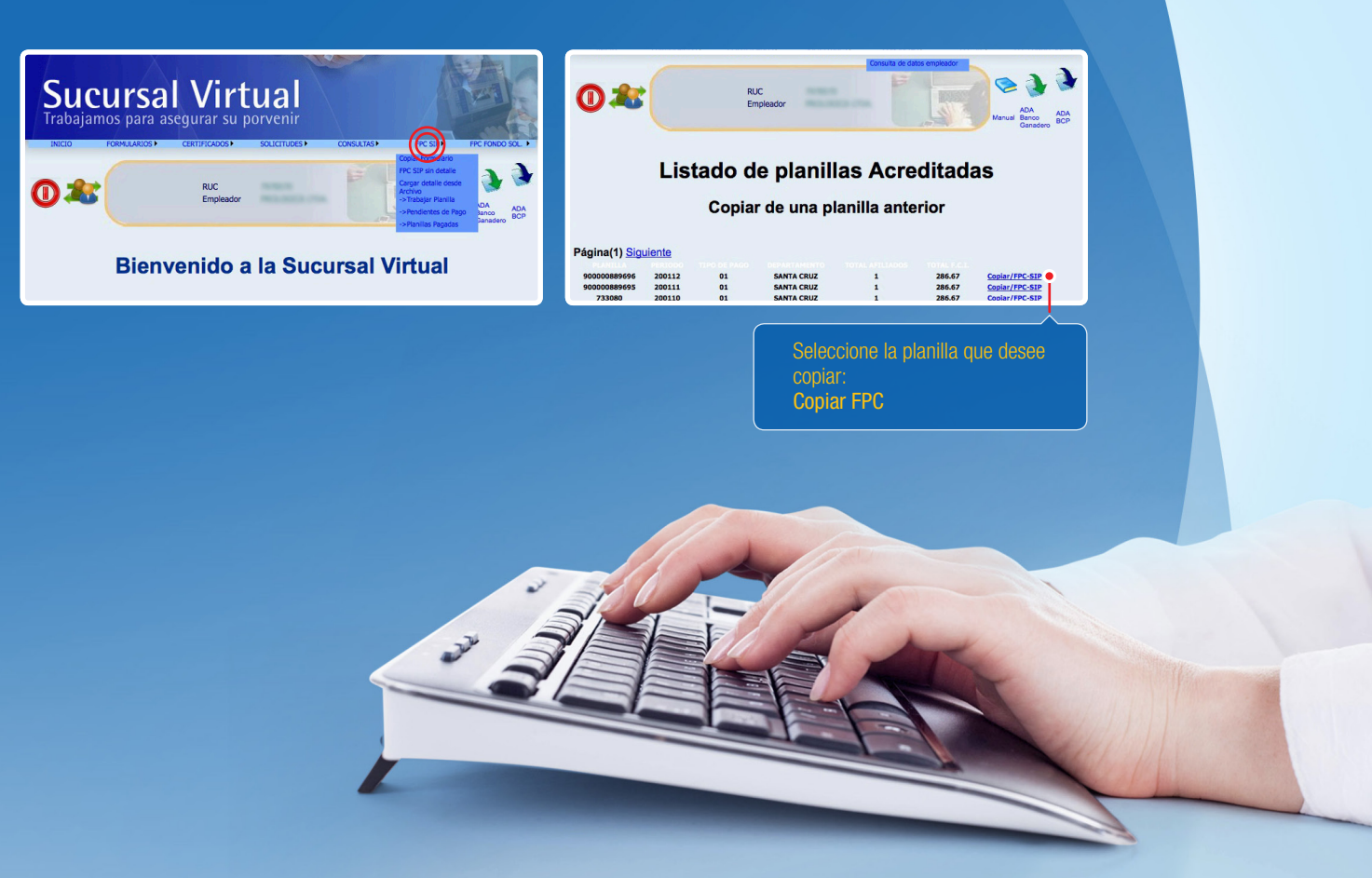

Ingresar en el campo Periodo (AAAAMM) el periodo a pagar, así como el Tipo de planilla a generar, luego presione la opción continuar.

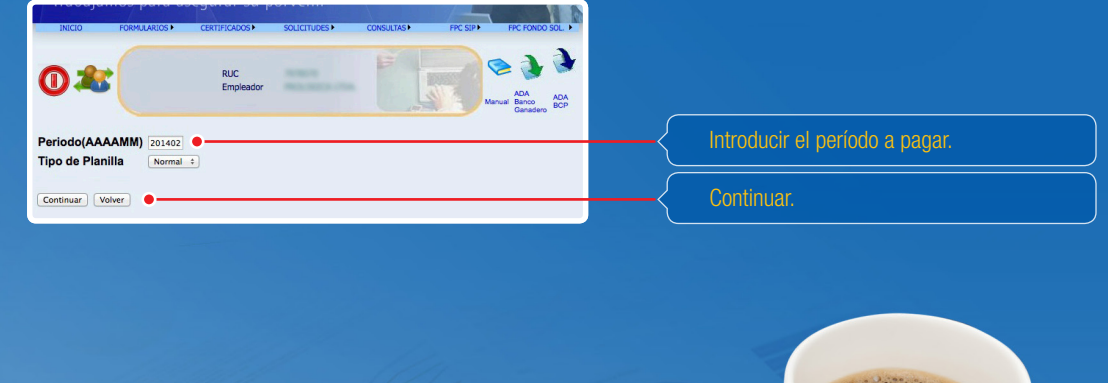

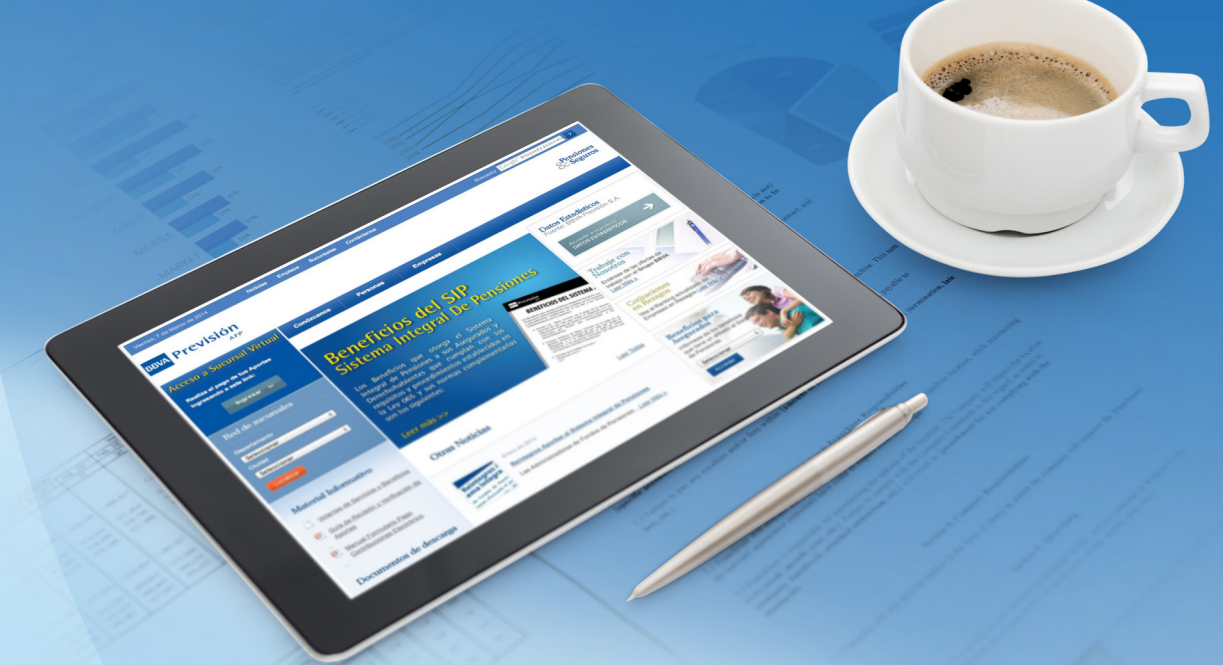

Se desplegará un mensaje de confirmación de que la planilla fue copiada correctamente, y lo enviará a la pantalla "Trabajar en el Formulario", donde le habilitará las opciones para Editar el Formulario, Calcular los montos (FPC – Pago), como también para Borrar el formulario.

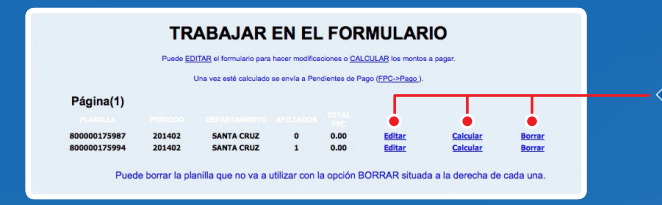

Luego de copiar el formulario, tiene la opción de Editar el formulario, Calcular (FPC – Pago), como también Borrarlo.

El Empleador debe imprimir el Formulario de Pago de Contribuciones (FPC) antes de realizar el pago vía internet, para ello debe darle click en Crear PDF.

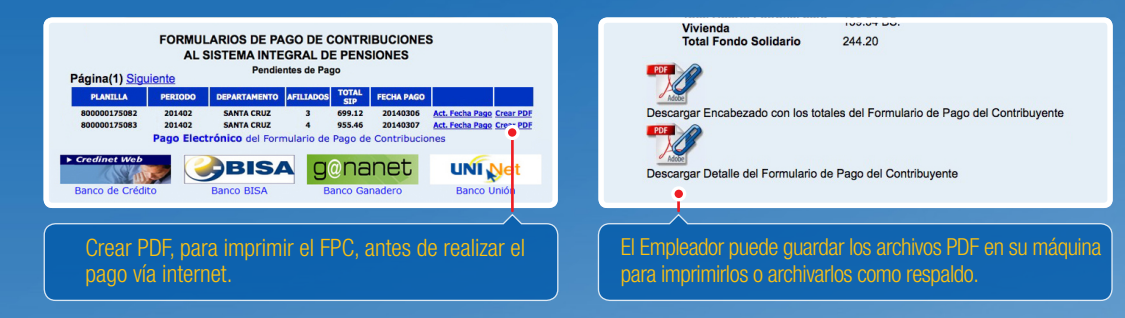

### FORMULARIO DE PAGO DE CONTRIBUCIONES:

|                            |                                     |                                               |                                     | Γ               | -{         | EI | Núr                                | nero                                  | de la             | a P         | anilla debe d        | coir               | ncidir (               | cor      | ı el n            | úmer      | o del F | PC.            |
|----------------------------|-------------------------------------|-----------------------------------------------|-------------------------------------|-----------------|------------|----|------------------------------------|---------------------------------------|-------------------|-------------|----------------------|--------------------|------------------------|----------|-------------------|-----------|---------|----------------|
| BBVA Previsión             | FORMUL<br>AL SI                     | ARIO DE PAGO DE CONT<br>STEMA INTEGRAL DE PEN | RIBUCIONES<br>NSIONES N° de Planite | 8000001796      | <b>4</b> 2 |    | BBN                                | /A Pr                                 | evi               | sic         | <b>ón</b><br>Detalle | del                | Formu                  | lari     | o de P            | ago de    | Contril | ouciones       |
| L DATOS C                  | ENERALES                            |                                               | II. DATOS DE LA EMPRESA             |                 |            |    | TIPO DE I                          | RATIFICACIÓN                          |                   | 812         |                      | DEPART             | AMENTO                 | 645      | TACING            |           |         | ue piannia     |
| (1) Periodo de Catización  | (4) Número de Hojas Adjuntas        | (7) Tipo de Identificación                    | (II) Nº de Identificación           |                 |            |    | No DE IDE<br>RAZON SI              | NTIFICACIÓN :<br>COAL :               |                   | 7975<br>PRC | 570<br>LOGICA LTDA   | PERIODO<br>FECHA D | COTIZADO :<br>E PAGO : | 201      | 402<br>40312      |           |         |                |
| 2014 02<br>Ato Mis         |                                     | NT 608 50P                                    | 7978570                             | CALLE BOLIVAR # | 61         |    | No IDENT.<br>TIPO IDEN<br>DIRECCIO | DEL REPRESEN<br>IT DE REPRESEN<br>N : | TANTE:<br>TANTE : | CAL<br>CAL  | E BOLIVAR #61        | EMAL :<br>TELEFOR  | ND :                   | 0<br>FAX | 309461            |           | 80000   | 0179642        |
| (2) Fecha de Pago          | (5) Númera de Asegurados Reportados | (9) Numbre a Readn Social                     | (H) Actividad Económica             |                 |            |    |                                    |                                       |                   |             |                      |                    |                        |          |                   |           |         |                |
| 06 03 2014<br>No Mo Ato    | 3                                   | PROLOGICA LTDA.                               |                                     | Castla          | FAJ        |    | 4                                  | Tipo Doc.                             | Número            | NUA         | Nombre Completo      | Nov.               | Fecha                  | Dia      | Ref.<br>Cotizante | Asegurado | Salario | Cot. Adicional |
| (E) Documentas Presentados | (K) Tipo de Pago                    | (31) Nombre y Apellido del Pepe               | osentante Legal                     |                 |            |    | 1                                  | CI                                    | 111111            | 0           | JALIL BALDERRAMA NUR | 8                  | 20140210               | 10       | COL21             |           | 400.00  | 0.00           |
|                            |                                     | JEIAN CARLOS LOPEZ VACA                       | 10000001 01                         | SANTA CRUZ      | INDRES /   |    | 2                                  | CI                                    | 323323            | 0           | POQUECHOQUE MARCO    |                    |                        | 30       | COL21             |           | 5000.00 | 0.00           |

#### Opción 2: FPC SIP sin detalle

Permite crear un Formulario de Pago de Contribuciones FCP en blanco, por lo que el empleador deberá registrar de forma manual el total ganado de la planilla salarial y el sistema calculará los montos por concepto del pago de aportes al SIP, esta opción reemplaza al formulario físico solamente, por lo que el detalle de la planilla de trabajadores debe ser adjuntada al FPC al momento de efectuar el pago.

Para generar el FPC utilizando esta opción, se deberá seguir los siguientes pasos.

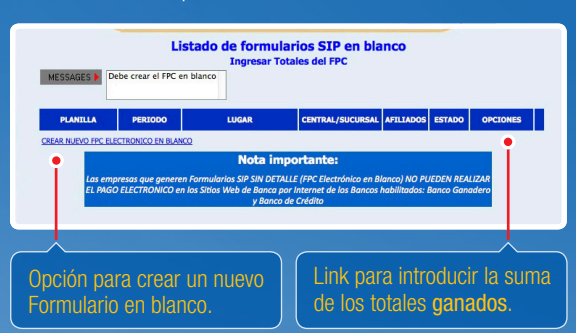

Seleccionar la opción "FCP SIP – FPC SIP sin detalle":

Genera el Formulario Vacío. El empleador debe introducir la suma de los totales ganados, igual que en un formulario pre impreso.

olicitados:

cipal (Central) o Por Sucursal.

Crear nuevo FPC Electrónico en blanco - Introducir la Información del FPC Electrónico.

| C & RUC<br>Empleador                                                                                                    | Introducir los datos s<br>• Tipo de Planilla: SIP                                                                            |
|----------------------------------------------------------------------------------------------------|----------------------------------------------------------------------------------------------------|
| Crear FPC Electrónico Paso 1 / 3 - Información de FPC Electrónico Periodo devengado Tipo de Pesnila SP                                                                          | <ul> <li>Oficina: Sucursal Pri</li> <li>Extensión del Docum<br/>Representante legal</li> <li>Número Telefónico (I</li> </ul> |
| Circina Succisal Initicipal 2<br>(Identificación Representante) C 2 26308:<br>(Kombre Representante Legal) JAN CARLOS LORZ W.CA<br>(Kimere de Téléfono)<br>(Correo Electrónico) | <ul> <li>caso de PPA).</li> <li>Dirección de Correo</li> <li>Siguiente - Aceptar.</li> </ul>                                 |

**Nota:** En esta pantalla se puede generar un FPC por Sucursales o Casa Matriz, si el pago es realizado por Sucursal, las sucursales deben encontrarse debidamente registradas para poder seleccionar la sucursal que realizara el pago. Si su sucursal no aparece entre las opciones, debe previamente solicitar la actualización del registro de la empresa.

| D 20 Empleador Ada<br>Expleador Construction of the construction of the construction of t |                                                                                                    |
|----------------------------------------------------------------------------------------------------|----------------------------------------------------------------------------------------------------|
| Listado de formularios SIP en blanco                                                                                                    |                                                                                                    |
| Ingresar Totales del FPC                                                                                                    |                                                                                                    |
| PLANILLA PERDO LUGAR CINTRAL AVILLADOS ESTADO OFICIONES<br>DOUBLES DE LECENTRAL CENTRAL O VACIO LINERALISE<br>CERTRAL DU VACIO LINERALISE<br>CERTRAL DU VACIO LINERALISE<br>Ingresar Totales                                                                                                    |                                                                                                    |
|                                                                                                    | <ul> <li>Digitar el número de Trabajadores Reportados.</li> <li>Digitar la suma de los Totales Ganados.</li> <li>Hacer un click, fuera del formulario y el cálculo de los porcentajes se realizará de forma automática.</li> <li>Guardar los Datos.</li> </ul> |

### FPC SIP sin detalle:

- Una vez guardado los datos, el FPC se envía a Pendientes de Pago.
- Puede Actualizar la fecha de Pago.
- Si el formulario está con todos los datos correctos, entonces debe "Crear el archivo PDF".
- Guarde el PDF e imprímalo cuando lo requiera.
- Esta opción sólo genera el FPC, evitándole llenar formularios físicos y hacer cálculos de forma manual.
- Debe adjuntar a su FPC, el detalle de su planilla de trabajadores.

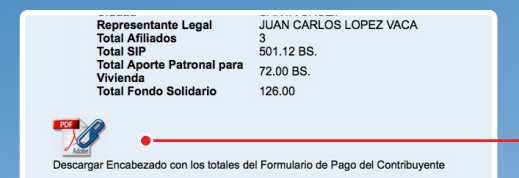

FPC en archivo PDF, guárdelo en su computadora e imprímalo cuando lo necesite.

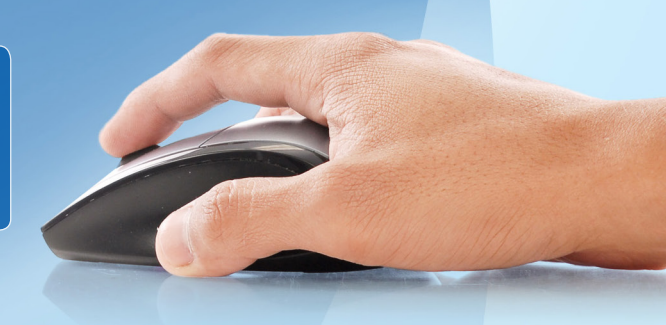

### **Opción 3: Cargar Detalle desde Archivo**

Esta opción complementa la opción 2, ya que le permite generar el Formulario de Pago FPC y cargar su planilla de trabajadores desde un archivo Excel.

Nota: La planilla salarial debe tener el formato Excel predeterminado por BBVA Previsión AFP SA., debe ser guardado con nombre FPC más el número de la planilla asignada por el sistema. Ejemplo: FPC80000000045

Cargar Detalle desde archivo: Generado el Formulario Electrónico sin Detalle, se deberá seleccionar en el menú FPC SIP, la opción cargar detalle desde Archivo con lo que se desplegará la siguiente pantalla:

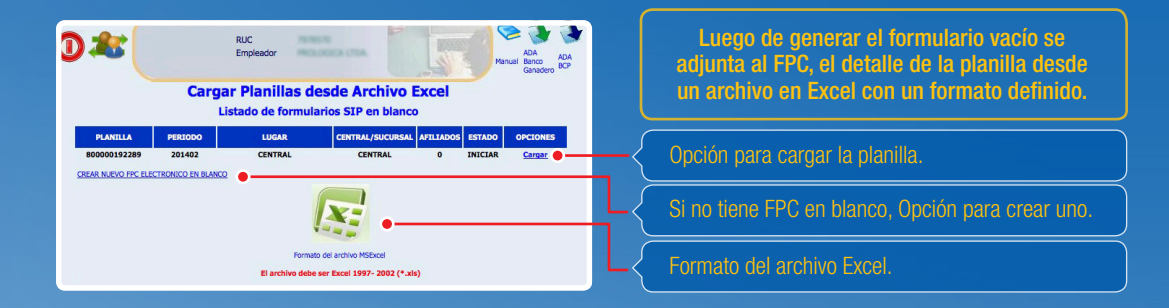

Presiona el botón Cargar para adjuntar el detalle de su planilla salarial

#### **Ingresar Totales:**

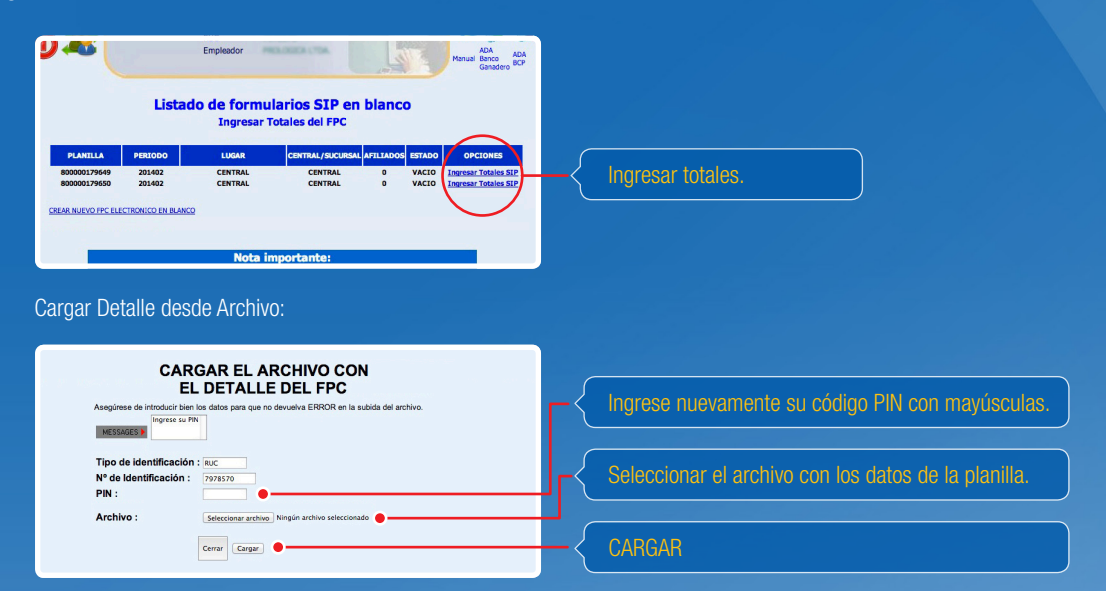

Presiona el botón Cargar archivos, ubique el archivo que adjuntará al FPC electrónico, el Archivo de la Planilla Salarial deberá tener el mismo NÚMERO DEL FPC generado.

### Cargado de archivo en proceso Se está procesando el archivo con la planilla, espere un momento por favor y hago revise en la opción "CARGAR DETALLE DESDE ARCHIVO" para ver si se encontró lafen error en la validación o terminó de cargar correctamente todo el detalle de la planilla. Iteme

### Trabajar en el Formulario:

|              | Puede EDIT | TAR el formulario para h | scer modific | aciones o <u>C</u> | ALCULAR IO | s montos a pag | gar.   |
|--------------|------------|--------------------------|--------------|--------------------|------------|----------------|--------|
|              | Un         | na vez esté calculado se | envia a Pe   | indientes de       | Page (FPC  | Page)          |        |
| ágina(1)     |            |                          |              |                    |            |                |        |
|              |            |                          |              |                    | F          |                |        |
| 800000179649 | 201402     | SANTA CRUZ               | 0            | 0.00               | Editar     | Calcular       | Borrar |
| 800000179650 | 201402     | SANTA CRUZ               | 0            | 0.00               | Editar     | Calcular       | Borrar |
| 000000170000 | 201402     | SANTA CRUZ               | 0            | 0.00               | Editar     | Calcular       | Borrar |

Luego de haber sido generado el formulario de pago FPC, con cualquiera de las 3 opciones descritas, se le habilitan las opciones para Editar la planilla y realizar las modificaciones que requiera.

Finalizado el cargado, se deberá dirigir a la opción del menú Cargar detalle desde Archivo para ver el estado de la planilla, si hay errores se muestra la opción ERRORES, que lleva a una lista de errores.

Si hay errores se puede corregir y volver a intentar el cargado del archivo, si no se generó error en el cargado le mostrará el Estado=FIN, para editar la planilla seleccione Trabajar Planilla del menú FPC SIP, siguiendo el mismo proceso que se realiza luego de Copiar Formulario.

| Instrumentation of the second second se |                                    |
|----------------------------------------------------------------------------------------------------|------------------------------------|
| International and the international and the internatintereeee and the internationa and the internationa and t                   | Borrar - Modificar                 |
| ) (C WWW (V WWW (MANAU )AA ) (AANU A AAN A AAN A AAN A AANA A AANA A                                                                                                    | Se pueden agregar nuevos detalles. |
|                                                                                                    |                                    |

### Agregar un nuevo detalle a la planilla:

| Identificación         |                             | .: Agregar :. | .: Reset :. | << Volve |
|------------------------|-----------------------------|---------------|-------------|----------|
| (13) Tipo              | Carnet de Indentificación + |               |             |          |
| (14) Número            | 0                           |               |             |          |
| (15) NUA/CUA           | 0                           |               |             |          |
| (16) Datos generales d | el Afiliado                 |               |             |          |
| (A) Primer Apellid     | o (Paterno)                 |               |             |          |
| (B) Segundo Apell      | ido (Materno)               |               |             |          |
| (C) Apellido Casad     | a                           |               |             |          |
| (D) Primer Nombre      |                             |               |             |          |
| (E) Segundo Nomi       | are                         |               |             |          |
| (17) Novedad           |                             |               |             |          |
| (18) Fecha Novedad     | dd/mm/aaaa                  |               |             |          |
| (19) Días cotizados    | 0                           |               |             |          |
|                        |                             |               |             |          |

Introducir los datos solicitados para el nuevo detalle a incluir en su

olanilla.

### Envío a Pago:

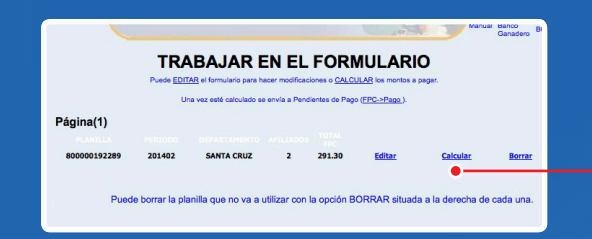

Formularios Pendientes de Pago:

| PLANILLA    | PERIODO   | DEPARTAMENTO     | AFILIADOS  | TOTAL<br>SIP     | FECHA PAGO  | <u> </u>                                           |
|-------------|-----------|------------------|------------|------------------|-------------|----------------------------------------------------|
| 00000175082 | 201402    | SANTA CRUZ       | 3          | 699.12<br>955.46 | 20140305    | Act. Fecha Pago Crear P<br>Act. Fecha Pago Crear P |
|             | Pago Elec | trónico del Forr | nulario de | Pago de          | Contribucio | nes                                                |
| nco de Créd | to        | Banco BISA       |            | anco Ga          | nadero      | Banco Unión                                        |
| •           |           | •                |            | •                | )           | •                                                  |
|             |           |                  |            |                  |             |                                                    |

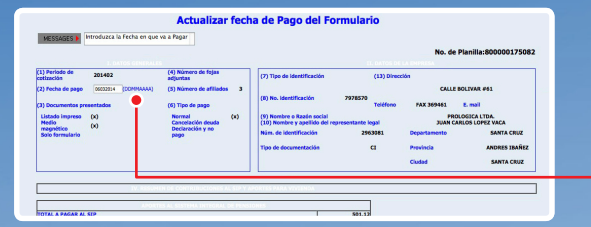

Luego de CALCULAR el formulario en base a la planilla adjunta se debe enviar a Recaudación (FPC - > Pago).

En Pendientes de pago, encontramos todos los formularios listos para imprimir y realizar su posterior pago

Puede modificar la fecha de pago.

Debe guardar o imprimir sus formularios de pago FPC y sus planillas antes de realizar el pago <u>Crear PDF.</u>

Enlace para que pueda realizar el pago de su planilla de aportes a la AFP con el banco de su preferencia, vía internet.

Se puede actualizar la fecha de pago del formulario, siempre y cuando, este se encuentre vigente.

### 6 A continuación se detalla el menú FPC Fondo Solidario:

Opción 1 Fondo Solidario: Copiar Formulario.-

Esta opción muestra un detalle de las Planillas trabajadas anteriormente por el Empleador y acreditadas en el Fondo Solidario; por lo que el Empleador a través de esta opción podrá generar un nuevo Formulario de Pago de Contribuciones Fondo Solidario a partir de uno anterior seleccionando el enlace Copiar/FPC-FS.

| Listad        | o de<br>c | planill<br>Sopiar de | as Acrec<br>Solidario | litadas (<br>a anterior | de Fo  | ondo          |
|---------------|-----------|----------------------|-----------------------|-------------------------|--------|---------------|
| Página(1) Sig | uiente    |                      |                       |                         |        |               |
| 80000047979   | 201312    | 11PO DE PAGO<br>01   | SANTA CRUZ            | TOTAL AFILIADOS         | 756.95 | Conjar/FPC-FS |
| 6028162       | 201311    | 01                   | COCHABAMBA            | 1                       | 21.44  | Copiar/FPC-FS |
| 900006028155  | 201311    | 01                   | SANTA CRUZ            | 2                       | 756.96 | Copiar/FPC-FS |
| 800000125044  | 201310    | 01                   | COCHABAMBA            | 1                       | 21.44  | Coplar/FPC-FS |
| 800000125400  | 201310    | 01                   | SANTA CRUZ            | 2                       | 756.96 | Copiar/FPC-FS |
| 800000112386  | 201309    | 01                   | COCHABAMBA            | 1                       | 21.44  | Copiar/FPC-FS |
| 800000115450  | 201309    | 01                   | SANTA CRUZ            | 2                       | 756.96 | Copiar/FPC-FS |
| 80000025574   | 201308    | 01                   | COCHABAMBA            | 1                       | 21.44  | Copiar/FPC-FS |
| 800000101490  | 201308    | 01                   | SANTA CRUZ            | 2                       | 756.96 | Copiar/FPC-FS |
| 80000091383   | 201307    | 01                   | COCHABAMBA            | 1                       | 21.44  | Copiar/FPC-FS |
| 80000092020   | 201307    | 01                   | SANTA CRUZ            | 3                       | 767.96 | Copiar/FPC-FS |

Al igual que en el FPC SIP, al copiar el formulario se envía directamente a la pantalla **"Trabajar en el Formulario"**, donde el usuario puede Editar, Borrar, Calcular o enviar a Pendientes de Pago.

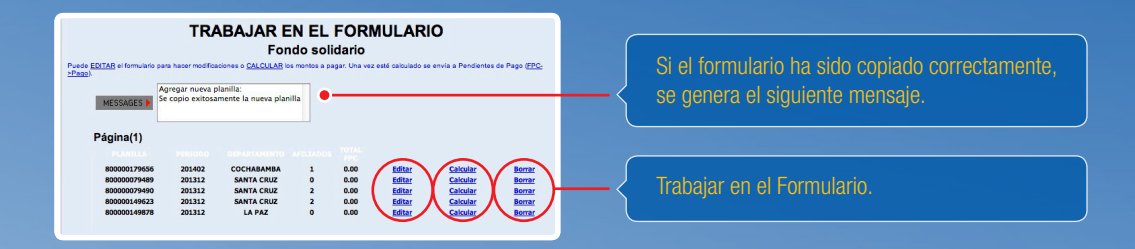

### Opción 2 Fondo Solidario – Fondo Solidario sin detalle.-

Crea un Formulario de Pago de Contribuciones – FONDO SOLIDARIO en blanco, por lo que el Empleador deberá necesariamente registrar de forma manual LAS SUMATORIAS DE LOS TOTALES GANADOS CON DIFERENCIAS POSITIVAS y el sistema calculará el monto total a cancelar, el detalle del formulario (planilla salarial) debe ser adjuntada al FPC para efectuar el pago del mismo.

Para generar el Empleador debe seguir los mismos pasos que para el formulario SIP, seleccionar la alternativa "FPC FONDO SOL – FPC F. Solidario sin Detalle":

| D*(      |                   | NIT<br>Empleador                |                             |                                             |                                   | Copiar Formulario<br>FPC F.Solidario sin<br>detalie<br>-> Pendientes de Pas<br>Manue Pendientes de Pas<br>Manue Pondias Pogodas<br>Ganadero BCP | -{ | <br>FPC F<br>FPC F. Sol | ONDO<br>idario s | SOL.<br>in Detalle |
|----------|-------------------|---------------------------------|-----------------------------|---------------------------------------------|-----------------------------------|----------------------------------------------------------------------------------------------------|----|-------------------------|------------------|--------------------|
|          |                   |                                 |                             |                                             |                                   |                                                                                                    |    |                         |                  |                    |
| PLANILLA | FORM. DE<br>Lista | E PAGO DE CON<br>Ido de formula | TRIBUCIONE<br>rios Fondo So | S FONDO S<br>lidario en b<br>/sucuesat arti | OLIDARIO<br>Danco<br>JADOS ESTADO | OPCIONES                                                                                                    |    |                         |                  |                    |

### Información de FPC Electrónico:

| Periodo devengado              | 201402 (AAAAMM)            |   |
|--------------------------------|----------------------------|---|
| Tipo de Planilla               | FONDO SOLIDARIO \$         |   |
| Oficina                        | Sucursal Principal C       |   |
| (Identificación Representante) | CE : 3349143               | • |
| (Nombre Representante Legal    | CHRISTIAN CAPRIOGLIO YANCA |   |
| (Número de Teléfono)           |                            |   |
| (Correo Electrónico)           |                            |   |
| 0                              |                            |   |

### Introducir los datos solicitados:

- Tipo de Planilla: Fondo Solidario
- Oficina: Sucursal Principal (Central) o Por Sucursa
- Extensión del Documento de Identidad del Representante legal
- Número Telefónico (Importante para notificación en caso de PPA)
- Dirección de Correo Electrónico
- Siguiente Aceptar

#### Ingresar Totales:

Los totales Ganados del formulario se ingresan haciendo clic en la opción "Ingresar Totales F. Solidario", con lo que se le desplegará el formulario en la pantalla siguiente:

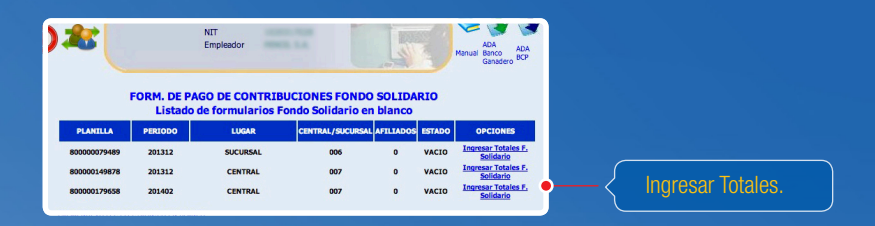

Ingresado manualmente el número de asegurados y las sumatorias de los totales ganados con diferencia positiva a Bs. 13000, 25000 y 35000, el sistema va calculando los Aportes Nacionales solidarios del 1%, 5% y 10% respectivamente obteniendo de ésta manera el total a pagar para el Fondo Solidario.

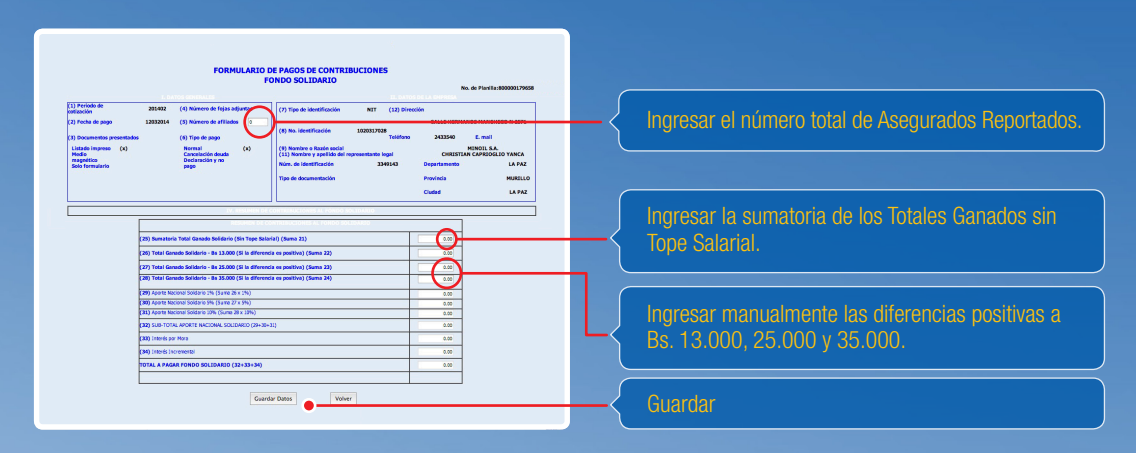

Luego el usuario presiona la opción guardar datos y se enviará el formulario directamente a la pantalla de Pendientes de Pagos:

#### Trabajar Planilla.-

En esta opción del menú del Fondo Solidario el usuario puede igual Editar un formulario o enviar a Pendientes de Pago (FPC>Pago).

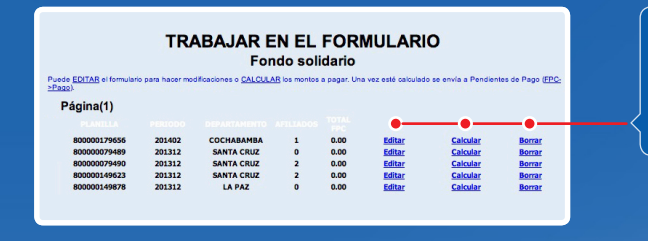

Luego de copiar el formulario, tiene la opción de Editar el formulario, Calcular (FPC – Pago), como también Borrarlo.

Pendientes de Pago.-

Esta opción permite al Empleador visualizar los Formularios de Pago de Contribuciones (FPC) que hubiera generado y que se encuentran listos para su pago en las Entidades Financieras o pago electrónico.

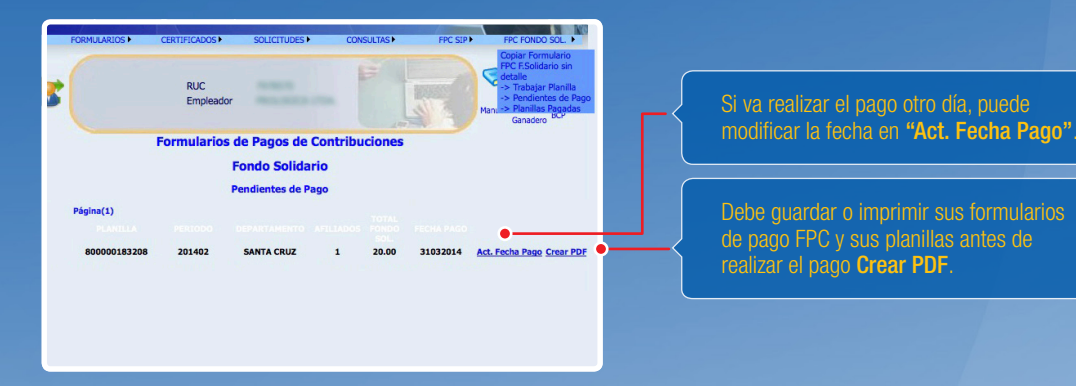

De igual manera que para el formulario SIP, en esta pantalla se puede actualizar la fecha de pago y crear el formulario en formato PDF para su impresión.

### Planillas Pagadas.-

Lista los últimos 20 Formularios de Pago de Contribuciones FONDO SOLIDARIO pagados por el Empleador a través de Pago electrónico o directamente en las Entidades Financieras. Se tiene la opción de imprimir un comprobante de pago o de generar el archivo PDF del formulario con el sello del banco para los formularios pagados en línea.

| PLANILLAS                                                                                                    | S PAGADAS - I<br>Ultimas 20 p                                                                                                    | FONDO SOLID                                                                                                    | ARIO                                                                                                    | <b>_</b> { | Permite imprimir el comprobante de pago.                                                                                                    |
|----------------------------------------------------------------------------------------------------|----------------------------------------------------------------------------------------------------|----------------------------------------------------------------------------------------------------|----------------------------------------------------------------------------------------------------|------------|----------------------------------------------------------------------------------------------------|
| 8000004/7979 201312<br>800000125044 201310<br>800000125400 201310<br>800000112386 201309<br>800000115450 201309<br>800000025574 201308<br>8000000051383 201307<br>8000000051383 201307<br>800000084516 201306 | 20140124         Acceditada           20131122         Acceditada           20131124         Acceditada           20131024         Acceditada           20131024         Acceditada           20131024         Acceditada           20131024         Acceditada           20130925         Acceditada           20130925         Acceditada           20130926         Acceditada           20130927         Acceditada           20130730         Acceditada | 755.95         Imprimir           21.44         Imprimir           755.95         Imprimir           21.44         Imprimir           21.44         Imprimir           21.44         Imprimir           21.44         Imprimir           21.44         Imprimir           21.44         Imprimir           21.44         Imprimir           21.44         Imprimir           21.44         Imprimir           21.44         Imprimir           21.44         Imprimir           756.96         Imprimir           21.44         Imprimir | Creat PDF<br>Creat PDF<br>Creat PDF<br>Creat PDF<br>Creat PDF<br>Creat PDF<br>Creat PDF<br>Creat PDF<br>Creat PDF<br>Creat PDF<br>Creat PDF<br>Creat PDF<br>Creat PDF<br>Creat PDF<br>Creat PDF | _{         | Permite generar los archivos de los FPC y las<br>planillas acreditadas en formato PDF, para que<br>pueda guardarlo en su máquina o imprimirlo<br>cuando lo requiera. |

### PAGO ELECTRÓNICO

Puede realizar el pago de las Contribuciones al SIP y Fondo Solidario a través de la banca electrónica, para ello primeramente deberá autorizar a su Entidad Financiera mediante un documento el intercambio de datos por concepto del pago de contribuciones entre la entidad bancaria y la AFP. Esto se realiza por única vez por medio del formulario de Autorización de Pagos Electrónicos de Aportes AFP (ADA).

Una vez, el Empleador cuente con esta autorización podrá seguir con el procedimiento que a continuación se describe:

- 1. El Empleador puede seleccionar la Entidad Financiera habilitada con la cual desea acceder al Pago Electrónico para el pago de sus Contribuciones, previa presentación del Formulario de Actualización de Pagos ADA.
- 2. Presionado en el ícono de la Entidad Financiera con la cual se realizará el pago por internet, el Empleador podrá imprimir la constancia o comprobante de pago realizado por concepto de Contribuciones emitido por la entidad bancaria.
- 3. En la opción "Planillas Pagadas" posteriormente permite imprimir un comprobante emitido por la AFP una vez que el banco envíe los registros del pago a nuestro sistema.

Nota: El Empleador podrá acceder a la Sucursal Virtual tanto en días hábiles como fines de semana, pero al Pago Electrónico de su planilla podrá acceder de acuerdo a la política de cada Entidad Financiera.

Por otro lado, se recomienda al Empleador que los Formularios de Pago de Contribuciones al SIP y Fondo Solidario que se generen en el mes a través de la Sucursal Virtual, deberán ser cancelados a la Entidad Financiera (Directamente o mediante Pago Electrónico) en el mismo mes, ello con la finalidad de no generar deuda por dicho periodo, por ejemplo: si genera una Planilla del 31/01/2014 se deberá efectuar el pago directamente o a través de Débito Automático el mismo día, ya que de hacerlo al día siguiente se estaría generando deuda y no se permitirá el pago. **BBVA Prevision AFP S.A.** Siempre pensando en su comodidad pone a su disposición este servicio electrónico para el pago de sus planillas de aportes.

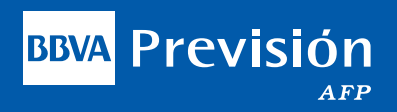